## Aplicar OCR em arquivo PDF - Abbyy FineReader Professional 12

1. Abrir o programa "Abbyy FineReader 12 Professional" e clicar na opção "Arquivo de imagem para PDF";

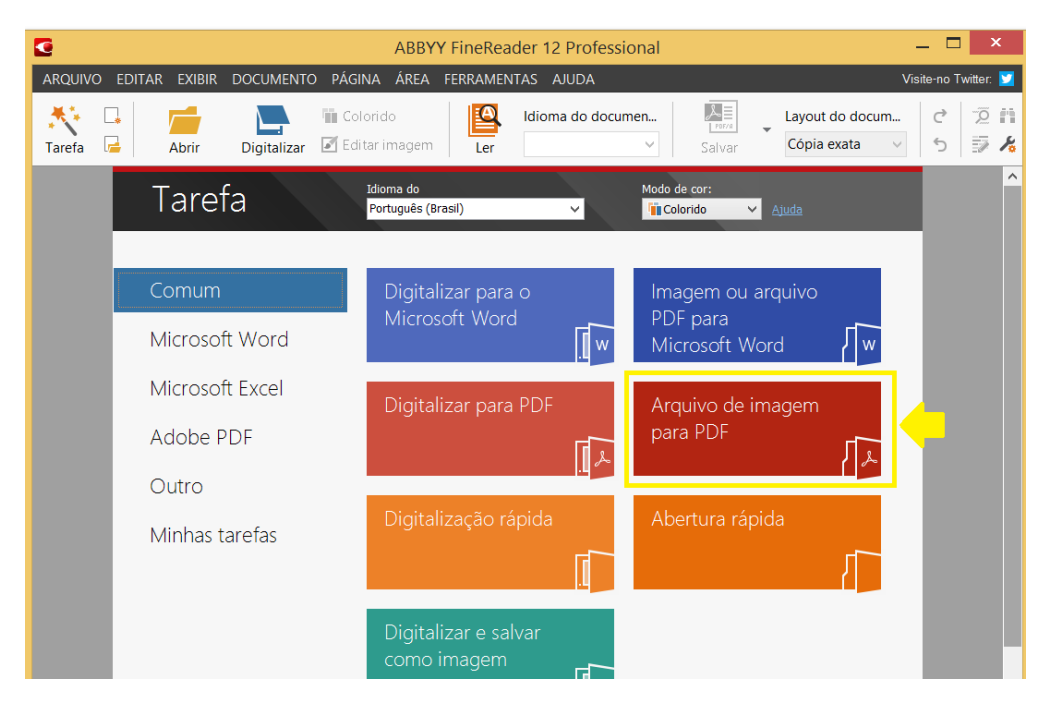

2. Selecionar o arquivo PDF que se deseja passar o OCR e clicar no botão "Abrir";

| C Documento sem título - ABBYY FineReader 12 Professional —                                                                                                    |               |                                           |  |  |  |  |
|----------------------------------------------------------------------------------------------------|---------------|-------------------------------------------|--|--|--|--|
| 6                                                                                                    | Abrir imagem  | ×                                         |  |  |  |  |
|                                                                                                    | ) > tmp       | r tmp 🔎                                   |  |  |  |  |
| Organizar 🝷 Nova pasta                                                                                                    |               | iii • 🔲 🔞                                 |  |  |  |  |
| <ul> <li>Meu computador</li> <li>Desktop</li> <li>Documentos</li> <li>Downloads</li> <li>Imagens</li> <li>Músicas</li> <li>Vídeos</li> <li>Disco Local (C:)</li> <li>DATADRIVE1 (E:)</li> <li>arquivos_temp (\tramita) (O:)</li> <li>Publico (\tcepb-arq) (P:)</li> </ul> | Nome          | Data<br>15/04/2016 09:23                  |  |  |  |  |
| Publico-Antigo (\\tepb-arq) (Q)<br>Páginas que serão Dersonalizar intervalo<br>abertas: (por exemplo: 2,3,5-7):<br>1-1<br>Nome: Arquivo de teste - Com OCR.pdf                                                                                                    | < Opções Arqu | iivos de imagem comur ∽<br>Abrir Cancelar |  |  |  |  |

 Aguardar o processamento e visualizar o novo PDF criado já com o reconhecimento dos textos. Fazer uma pesquisa por um termo para conferir se o OCR funcionou. Exemplo: pesquisa pela palavra "TESTE";

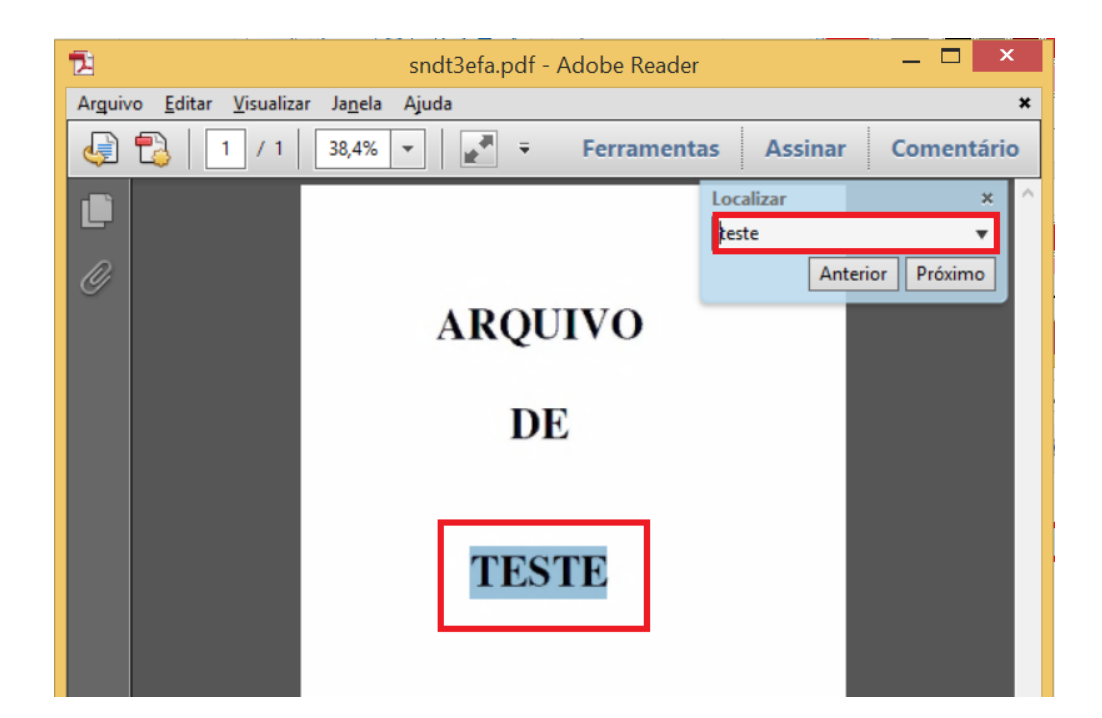

4. Ir no menu "Arquivo" e clicar na opção "Salvar como...";

| 12                                                        | sndt3efa.pdf - Adobe | e Reader |           | _ 🗆 🗙          |   |
|-----------------------------------------------------------|----------------------|----------|-----------|----------------|---|
| Arguivo <u>E</u> ditar <u>V</u> isualizar Ja <u>n</u> ela | Ajuda                |          |           |                | × |
| 🔁 Abrir                                                   | Ctrl+O               | ramentas | s Assinar | Comentário     | 0 |
| 🔁 Criar PDF on-line                                       |                      |          | Localizar | :<br>×         | ^ |
| 💾 Sa <u>l</u> var                                         | Ctrl+S               | ſ        | teste     | •              |   |
| Salvar c <u>o</u> mo                                      | Shift+Ctrl+S         |          | Ant       | terior Próximo |   |
| Sal <u>v</u> ar como outro                                | •                    |          |           |                |   |
| 🚇 <u>C</u> ompartilhar arquivos usando Sen                | dNow Online          | þ        |           |                |   |
| 🖂 E <u>n</u> viar arquivo                                 |                      |          |           |                |   |
| Assinar documentos                                        |                      |          |           |                |   |
| R <u>e</u> verter                                         |                      |          |           |                |   |
| Fec <u>h</u> ar                                           | Ctrl+W               |          |           |                |   |
| Propriedades                                              | Ctrl+D               |          |           |                |   |
| 🖨 I <u>m</u> primir                                       | Ctrl+P               |          |           |                |   |

5. Preenhcer o nome do novo arquivo e clicar no botão "Salvar".

| 12                  |              | Salvar como                    |       |                  | ×         |
|---------------------|--------------|--------------------------------|-------|------------------|-----------|
| Salvar em:          | 퉬 tmp        | ~                              | G 🦻 I | ≫                |           |
| æ                   | Nome         | ^                              |       | Data             | Tipo      |
| 2                   | 🔁 Arquivo de | teste - Com OCR.pdf            |       | 15/04/2016 09:23 | Adobe Aci |
| Locais recentes     |              |                                |       |                  |           |
| Área de<br>Trabalho |              |                                |       |                  |           |
| Bibliotecas         |              |                                |       |                  |           |
| Meu                 |              |                                |       |                  |           |
| computador          | <            |                                |       |                  | >         |
|                     | Nome:        | Arquivo de teste - Com OCR.pdf |       | ~                | Salvar    |
| Rede                | Tipo:        | Arquivos Adobe PDF (*.pdf)     |       | ~                | Cancelar  |
| Salvar em conta o   | nline V      |                                |       |                  |           |